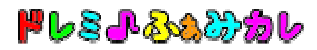

## ■ アンインストール手順書

『ドレミ♪ふぁみカレ』を削除する手順をご説明します。

- 1. 管理者権限(Administrator 権限)でログインします。
- 2. [スタート]-[コントロールパネル] -[プログラムの追加と削除]をクリックします。
- 3.「DoremiFamicale」をクリックし、「削除」ボタンをクリックします。

| 🐻 プログラムの追                          | 加と削除                              |                                        |                                  |                 |
|------------------------------------|-----------------------------------|----------------------------------------|----------------------------------|-----------------|
|                                    | 現在インストールされているプログラム:               | □ 更新プログラムの表示(D)                        | 並べ替え(S): 名前                      | *               |
| ブロクラムの<br>変更と削除( <u>H</u> )        | DoremiFamicale Hポート情報を参照するには、ここを加 | 1ック  アください。                            | サイズ 5<br>使用順度                    | <u>7.53MB</u> 🔺 |
| 2                                  |                                   |                                        | 最終使用日 2008,                      | /12/03          |
| プログラムの<br>追加(N)                    | このプログラムを変更したり、コンピュータ<br>ください。     | から削除したりする(こは、「変更」 または                  | 「削除」をクリックして<br>変更                | 削除              |
| 6                                  |                                   |                                        |                                  |                 |
| Windows<br>コンボーネントの<br>i自tny皆順余(A) |                                   |                                        |                                  |                 |
|                                    |                                   |                                        |                                  |                 |
| <b>フ</b> ログラムの                     |                                   |                                        |                                  |                 |
| 179セスと<br>既定の設定( <u>0</u> )        |                                   |                                        |                                  |                 |
|                                    |                                   |                                        |                                  | 100             |
|                                    |                                   |                                        |                                  |                 |
|                                    |                                   |                                        | a new control of                 |                 |
|                                    |                                   | The second second second second second | Contraction of the second second |                 |

| プログラムの追加と削除 |                                  |  |
|-------------|----------------------------------|--|
| 2           | コンピュータから DoremiFamicale を削除しますか? |  |
|             | 【はい(ソ】 いいえ(N)                    |  |